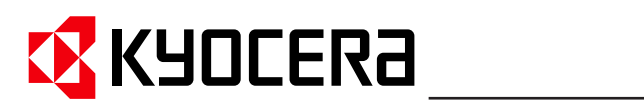

KM-NET for Clients
Operation Guide

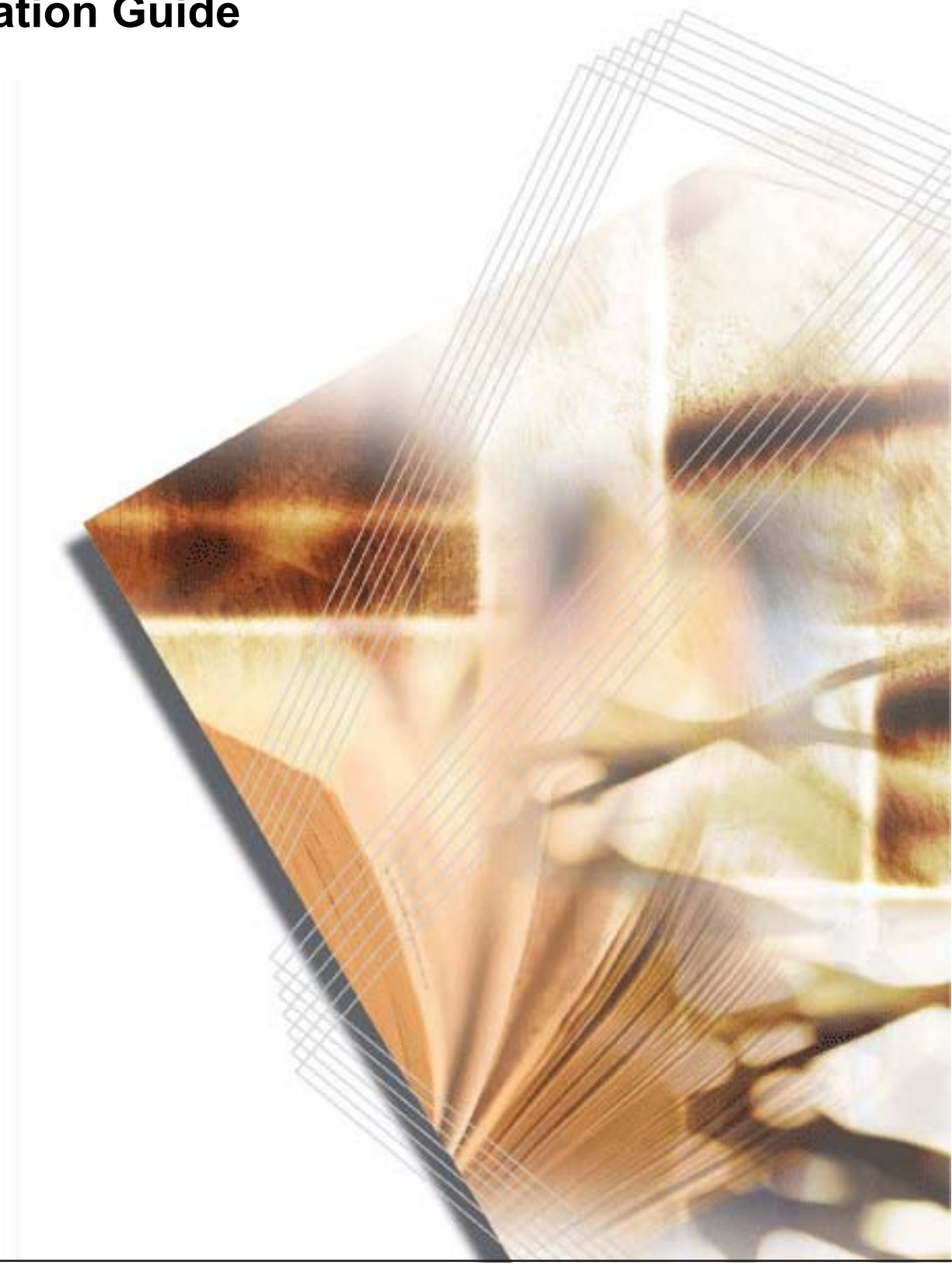

# Legal and General Information

### Notice

Unauthorized reproduction of all or part of this guide is prohibited. The information in this guide is subject to change for improvement without notice.

We cannot be held liable for any problems arising from the use of this product, regardless of the information herein.

### **Regarding Trademarks**

KYOCERA and KYOCERA MITA are registered trademarks of Kyocera Corporation. Windows and Windows NT are registered trademarks of Microsoft Corporation. Other brand and product names contained in this document are registered trademarks or trademarks of their respective companies.

#### **General Information**

When using this utility, the items that can be configured will be different depending on the printing system model.

Examples in this document are described using Microsoft Windows XP operating system environment.

# **Table of Contents**

| 1.      | Features                                             |          |
|---------|------------------------------------------------------|----------|
|         | 1.1. What is KM-NET for Clients                      |          |
|         | 1.2. Requirements                                    |          |
| 2       | Installation and Startup                             | Δ        |
|         | 2.1. Installation                                    |          |
|         | 2.2. Startup                                         |          |
| 3       | Main Screen                                          | 5        |
| 5.      | 3.1 Views and Buttons                                |          |
|         | 3.2 Settings                                         |          |
| ٨       | Add Printing System Wizard                           | 11       |
| 4.      | Add Finding System Wizard                            | 11       |
|         | 4.1. Adding the Printing Systems Using Advanced Mode |          |
|         | 4.3. Adding the Printing Systems Using History Mode  |          |
| 5       | Properties                                           | 15       |
| 5.      | 5.1 Accessing the Properties Dialog Box              |          |
|         | 5.2 Status Tab                                       |          |
|         | 5.3 Input Tab                                        |          |
|         | 5.4. Output Tab                                      |          |
|         | 5.5. Media Tab                                       |          |
|         | 5.6. Printer Tab                                     | 19       |
|         | 5.7. Copy Tab                                        | 20       |
|         | 5.8. Scan Tab                                        | 21       |
|         | 5.9. Fax Basic                                       | 22       |
|         | 5.10. Fax Advanced Tab                               |          |
|         | 5.11. Consumable Tab                                 |          |
|         | 5.12. Counters Tab                                   |          |
|         | 5.13. Management rab                                 | 20<br>20 |
|         | 5.14. Resource                                       |          |
| c       |                                                      |          |
| ю.<br>_ |                                                      |          |
| 7.      | Job Viewer                                           | 32       |
| 8.      | Broadcast                                            | 33       |
| 9.      | Troubleshooting                                      | 35       |
| 10      | . Specifications                                     |          |
|         | 10.1. System Requirements                            |          |
|         | 10.2. Support Language                               |          |
|         |                                                      |          |

# 1. Features

## 1.1. What is KM-NET for Clients

**KM-NET for Clients** is a network utility intended for use to monitor and configure the printing systems and maintain e-MPS (enhanced-Multiple Printing System) jobs in storage devices. Monitoring the status of the printing system in real-time, confirming and modifying default settings, and manipulating stored e-MPS jobs can all be implemented between computers and printing systems.

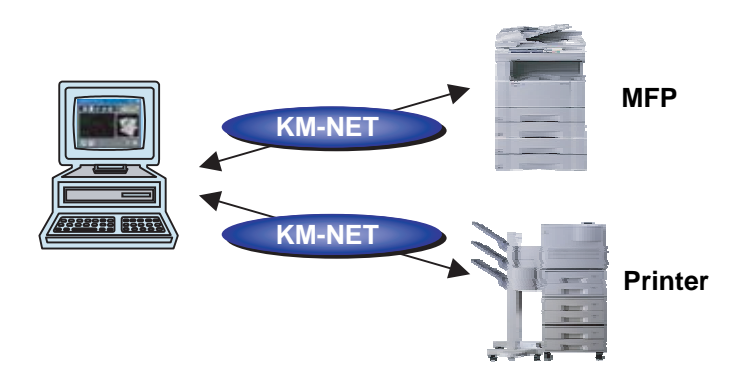

### 1.2. Requirements

**KM-NET for Clients** is designed to run under Microsoft Windows 98/Me/2000/XP or Windows NT 4.0 operating systems.

When using **KM-NET for Clients** for the printing system connected via local interface, ensure that the **Kyocera Extended Driver** is installed into the computer.

When using **KM-NET for Clients** for the printing system connected via network interface, ensure that the TCP/IP protocol is installed into the computer.

For details, refer to System Requirements.

# 2. Installation and Startup

## 2.1. Installation

**KM-NET for Clients** is provided on the CD-ROM supplied with the printing system. Perform the following procedure below to install **KM-NET for Clients**.

- 1 Set the CD-ROM into the optical drive of the computer. The setup window appears automatically. If the setup window does not appear automatically, double-click Setup.exe located in the root directory of the CD-ROM.
- 2 Follow the instructions displayed on the window to install **KM-NET for Clients**.

### 2.2. Startup

When the installation is completed, start the **KM-NET for Clients** by proceeding from the **start** button > **All Programs** > **Kyocera** > **KM-NET for Clients**.

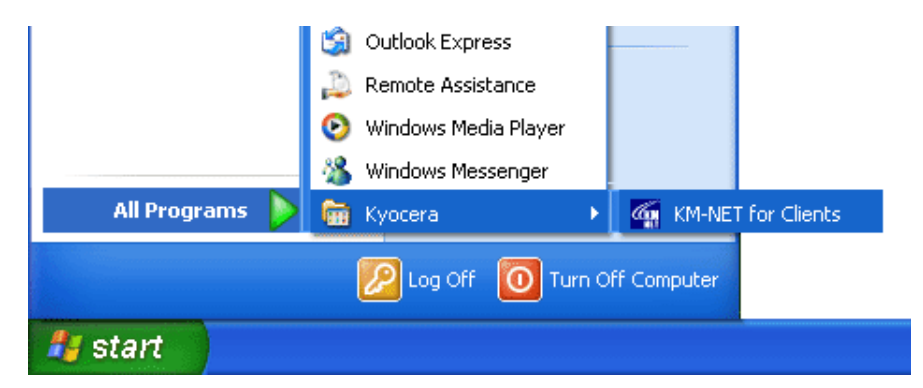

# 3. Main Screen

## 3.1. Views and Buttons

The main screen is explained below.

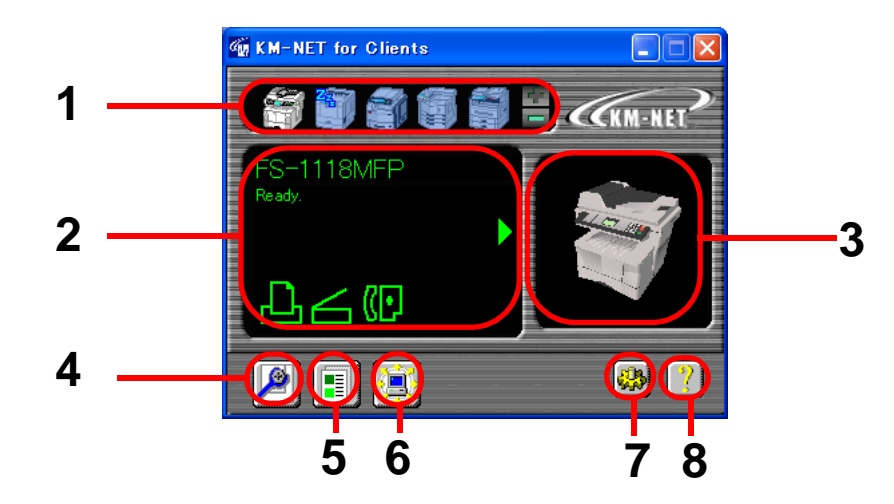

The following table explains the views and buttons on the main screen of **KM-NET for Clients**.

The numbers appearing in the figure above are referred to in the Reference Number column on the following pages.

#### Note

The explanations of messages appearing in this manual are based on the premise that the printing system is used over a network. Accordingly, the explanations include some messages that do not appear when the printing system is used locally.

| Ref.<br>No. | Name and Icon    | Description                                                                                                    |
|-------------|------------------|----------------------------------------------------------------------------------------------------|
| 1           | Connection View  | The Connection View displays connected printing system icons for that have been discovered through the printer discovery process.         A maximum of five printing system icons can be displayed in this view. Each icon describes the status of the printing system.         Image: Connected in this view. Each icon describes the status of the printing system.         Image: Connected in this view. Each icon describes the status of the printing system.         Image: Connected in this view. Each icon describes the status of the printing system.         Image: Connected in this view.         Image: Connected in this view.         Image: Connected in the view.         Image: Connecteo view.                                                                                                    |
| 2           | Information View | The Information View is located below the Connection View and describes the status of the printing system in greater detail.         Depending on the printing system, the status icons shown in the information view is different.         Status Icon Pattern 1         Image: Constant of the printing system is ready to print.         Image: Constant of the printing system is ready to print.         Image: Constant |

| Ref.<br>No. | Name and Icon                                            | Description                                                                                                    |
|-------------|----------------------------------------------------------|----------------------------------------------------------------------------------------------------|
|             | FS-1118MFP<br>Ready.                                     | Status Icon Pattern 2                                                                                                    |
|             |                                                          | The printing system is ready to print.                                                                                                    |
|             |                                                          | An error occurs for printing.                                                                                                    |
|             |                                                          | The printing system is ready to scan.                                                                                                    |
|             |                                                          | An error occurs for scanning.                                                                                                    |
|             |                                                          | The printing system is ready to fax.                                                                                                    |
|             |                                                          | An error occurs for fax.                                                                                                    |
|             | FS-6020<br>Multi Purpose Tray A4<br>B5<br>B5<br>81<br>82 | Switch status information by clicking the icons circled by red in the left images.                                                                                                    |
| 3           | 3D View                                                  | 3D View can be set up to display a 3D rendering of<br>the selected printing system. It displays the status<br>of the printing system in real-time.<br>For example, if the top cover of the printing system<br>is opened, the top cover of the 3D image also<br>opens. |
| 4           | Properties Button                                        | Click this button to open the properties dialog box.<br>The dialog box displays detailed information about<br>the printing system.<br>For details, refer to the section <i>Properties</i> .                                                                           |

| Ref.<br>No. | Name and Icon      | Description                                                                                                    |
|-------------|--------------------|----------------------------------------------------------------------------------------------------|
| 5           | Job Manager Button | Click this button to open the job manager dialog<br>box.<br>The dialog box enables the user to obtain job<br>information and manage jobs on the printing<br>system connected locally or on a network.<br>For details, refer to <i>Job Manager</i> .                                                                                                    |
|             | Job Viewer Button  | For the printing system which does not support job<br>manager, the job viewer button is available.<br>Click this button to open the job viewer dialog box.<br>The dialog box enables the user to confirmation job<br>status, scheduled job and job log on the printing<br>system connected locally or on a network.<br>For details, refer to <i>Job Viewer</i> . |
| 6           | Broadcast Button   | Click this button to open the broadcast dialog box.<br>For details, refer to <i>Broadcast</i> .                                                                                                    |
| 7           | Setup Button       | The Setup button has 2 tabs.<br>For details, refer to <i>Settings</i> .<br>Status Polling Tab<br>Set up a polling interval and audible notification for<br>device error conditions here.<br>Appearance Tab<br>Set up a 3D image view and the appearance of this<br>utility here.                                                                                 |
| 8           | Help Button        | The Help button displays the help window.                                                                                                    |

### 3.2. Settings

When operating **KM-NET for Clients**, you can change settings for polling interval, audible (error) notification, whether you want to use the 3D virtual printing system to monitor the printing system status, etc.

- 1 Click **SETUP** on the main screen. The **KM-NET** for Clients dialog box appears.
- **2** Configure the settings for status polling and appearance.

### Status Polling Tab

| KM-NET for Clients                              | × |
|-------------------------------------------------|---|
| Status Polling Appearance                       |   |
| Frequently Barely                               |   |
| C Audible notification<br>Sound file:<br>Browse |   |
| OK Cancel Apply Help                            |   |

#### Polling

When **Polling** is activated (check box checked), **KM-NET for Clients** logs itself onto the printing system and automatically recognizes printing system changes at predetermined intervals. The interval can be configured by moving the slider with the mouse. The default setting is 5 seconds. Polling should normally be left activated (check box checked).

#### **Audible Notification**

When **Audible notification** is activated (check box checked), a sound is played when an error occurs. Specify the wave file (.wav file extension) by clicking the **Browse** button and browsing for the folder that contains it.

### **Appearance Tab**

| KM-NET for     | Clients                          | × |
|----------------|----------------------------------|---|
| Status Polling | Appearance                       |   |
| See 5          | ✓ Show 3D image                  |   |
| <u></u>        | Diaccelerator Software rendering |   |
|                | Show on <u>T</u> askbar          |   |
|                | Always <u>o</u> n top            |   |
|                | OK Cancel Apply Help             |   |

### Show 3D image

This displays the 3D virtual printing system for monitoring the status of the printing system.

### Show on Taskbar

Error notification is given by displaying an icon in the task bar.

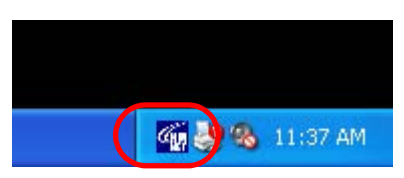

### Always on top

Error notification is given by a message that is displayed on top of all other windows that may be currently open on the desktop.

# 4. Add Printing System Wizard

To search for printing systems to be registered, click **Add** or press F3. The Add Printing System Wizard starts.

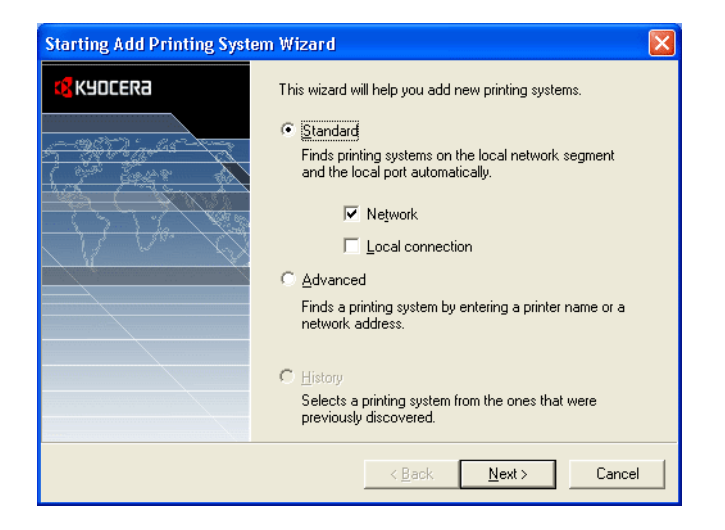

### 4.1. Adding the Printing Systems Using Standard Mode

To add the printing systems using standard mode, perform the following procedure.

### 1 Select Standard.

- 2 Select the check box for **Network** or **Local connection** to check in accordance with that of the desired printing system.
- 3 Click Next.
- **4** Perform the instructions displayed by the wizard. The instructions are different depending on the connection type selected above.
- 5 After searching completes, the searched printing systems are displayed. Select the desired printing system up to five. To select multiple printing systems, press and hold **Ctrl** key and click on the desired printing system name.

| iscovered Printing Syst     | em(s)                      |                             |           |
|-----------------------------|----------------------------|-----------------------------|-----------|
| To register printing system | s select the discovered p  | rinting systems and click [ | Finish].  |
| The plinting systems that a | are not supported of allea | uy registereu can not be s  | elected.  |
| The maximum number of p     | printing systems to be mor | nitored and managed at or   | ice is 5. |
| Model name                  | Port                       | Description                 | ~         |
| 👰 FS-C5030N                 | 10.103.50.225              |                             |           |
| 🕎 FS-C5030N                 | 10.103/50.208              |                             |           |
| 1 KM-8030                   | 10.102.01.46               | Not supported               |           |
| 🗃 B21-33                    | 10.102.01.108              | Not supported               |           |
| 🗊 FS-C5020N                 | 10.102.00.108              |                             |           |
| 🗊 LS-3830N                  | 10.102.01.107              |                             |           |
| 🗊 FS-C5020N                 | 10.103/50.54               |                             |           |
| 🗂 LS-6820N                  | 10.102.01.01               |                             |           |
| ES.2920N                    | 10.000.000.007             | )                           | ×         |
| <u></u>                     |                            |                             | 7         |
|                             |                            |                             |           |
|                             |                            | <u>D</u> iscov              | er again  |
|                             |                            |                             | -         |
|                             |                            | < <u>B</u> ack Finish       | Cancel    |
|                             |                            |                             |           |

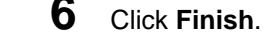

## 4.2. Adding the Printing Systems Using Advanced Mode

| Option                  | Description                                                                    |
|-------------------------|--------------------------------------------------------------------------------|
| Local printer           | Finds the printing system by selecting the local printer name installed on PC. |
| Network address         | Finds the printing system by entering the network address.                     |
| Import printing systems | Imports printing systems from the selected file.                               |

Advanced mode has the following three options below to find the printing systems.

### **Local Printer**

To add printing system using local printer option, perform the following procedure.

- 1 Select Advanced.
- 2 Click Next.
- 3 Select Local printer.

| Advanced 🛛                                                                                                    |
|----------------------------------------------------------------------------------------------------|
| One of the following options to find the printing system:                                                                     |
| <ul> <li>Local printer</li> <li>Finds the printing system by selecting the local printer name installed<br/>on PC.</li> </ul> |
| C Network <u>a</u> ddress                                                                                                    |
| Finds the printing system by entering the network address.                                                                    |
| C Import printing system                                                                                                    |
| Imports printing systems from the selected file.                                                                              |
|                                                                                                    |
|                                                                                                    |
|                                                                                                    |
| < <u>B</u> ack <u>N</u> ext> Cancel                                                                                           |

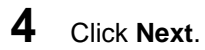

**5** Perform the instructions displayed by the wizard.

### **Network Address**

To add printing system using network address option, perform the following procedure.

- 1 Select Advanced.
- 2 Click Next.
- 3 Select Network address.
- 4 Click Next.

**5** Select the protocol for printing system discovery.

| Protocol                                                                                                    |                                                                                                    |
|----------------------------------------------------------------------------------------------------|----------------------------------------------------------------------------------------------------|
| Select the protocol for printing syste                                                                             | em discovery.                                                                                                    |
| The [IP] option will discover only IF<br>IPX printing systems. The [Unconfi<br>systems that have the invalid IP ad | ' printing systems. The [IPX] option will discover only<br>gured printing system] option will discover printing<br>dresses. |
| <u>S</u> elect protocol:                                                                                           | IP range discover IP address IPX address IP range discover Unconfigured printing system                                     |
|                                                                                                    | < <u>B</u> ack <u>N</u> ext > Cancel                                                                                        |

Perform the instructions displayed by the wizard. The instructions are different depending on the protocol selected above.

### **Import Printing Systems**

6

To add printing system using import printing systems option, perform the following procedure.

- 1 Select Advanced.
- 2 Click Next.
- **3** Select Import printing systems.
- 4 Click Next.

5 Select one data file to import network address. The data file that can be imported is the CSV file exported by **KM-NET VIEWER**.

| Import                                                                                                    | ×                                        |
|----------------------------------------------------------------------------------------------------|------------------------------------------|
| Select one data file (CSV file) to import network address.                                                                          |                                          |
| The imported printing system will be added to the current printin<br>a printing system with the same network address already exists | ng system list even when<br>on the list. |
| File name:                                                                                                    | Browse                                   |
|                                                                                                    |                                          |
|                                                                                                    |                                          |
|                                                                                                    | Next> Cancel                             |
|                                                                                                    |                                          |

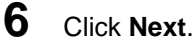

7

Perform the instructions displayed by the wizard.

## 4.3. Adding the Printing Systems Using History Mode

History mode displays the printing systems that were previously searched using standard mode or IP range discover in advanced mode.

To add the printing system using history mode, perform the following procedure.

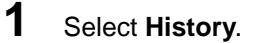

**2** Click **Next**. The printing systems that were previously searched are displayed.

| he printing systems that | are not supported or a | ed printing systems and click<br>already registered can not be | (Finisnj.<br>selected. |
|--------------------------|------------------------|----------------------------------------------------------------|------------------------|
| he maximum number of     | printing systems to be | monitored and managed at o                                     | nce is 5.              |
| Model name               | Port                   | Description                                                    | ~                      |
| 3 FS-1118MFP             | 10. 100 Mar - 1        |                                                                |                        |
| 🗑 FS-1118MFP             | 10.000.000.00          |                                                                |                        |
| 🗃 FS-3830N               | 10.000                 |                                                                |                        |
| 🗑 FS-1118MFP             | 10.000.000.00          |                                                                |                        |
| 🗑 FS-1118MFP             | 10.000                 |                                                                | _                      |
| 🗑 FS-1118MFP             | 10.000.000.02          |                                                                |                        |
| 🗊 FS-3820N               | 10.102.00.1            |                                                                |                        |
| 🗑 FS-1118MFP             | 10.102.00.1            |                                                                |                        |
| RC.1019MEP               |                        |                                                                | × ×                    |
| <                        |                        |                                                                | >                      |
| Last updated: 2/9/2005   | 1:37:24 PM             | Disco                                                          | ver again              |

- **3** Select the desired printing system up to five. To select multiple printing systems, press and hold **Ctrl** key and click on the desired printing system name.
- 4 Click Finish.

# 5. Properties

## 5.1. Accessing the Properties Dialog Box

When you click **Properties** on the main screen, the printing system properties dialog box as shown below appears. For details of the property items, refer to **Help**.

| Model Name                                        |                                                                                                    |                  |                 | X                      |
|---------------------------------------------------|----------------------------------------------------------------------------------------------------|------------------|-----------------|------------------------|
| FAX Advanced Consumable Status Input Output Media | Counters<br>Printer                                                                                                    | Manag<br>Copy    | ement  <br>Scan | Interface<br>FAX Basic |
|                                                   | Operation participation of the second second | Ready.<br>Ready. |                 | 96.0 MB<br>16.073      |
|                                                   | Д                                                                                                    | 6                | D               |                        |
|                                                   | ОК                                                                                                    | Cancel           | Apply           | Help                   |

#### Notes

- The contents of the printing system property will be different depending on the printing system model, the installed optional devices, and whether the printing system is connected via network interface or local interface. Also, if the printing system does not support color printing, the toner menu can only be displayed as black.
- The default settings and the range of possible values in this utility may be different depending on the printing system model. For details, refer to the *Operation Guide* of the each printing system.
- If you have set a password for the printing system, a password prompt will appear. Enter your password and click **OK**. The properties dialog box appears.
- If you have set the user login function for the printing system, a login prompt will appear. Enter user ID and password and click **OK**. The properties dialog box appears.
- If you are instructed during configuration, turn the printing system off and on.

## 5.2. Status Tab

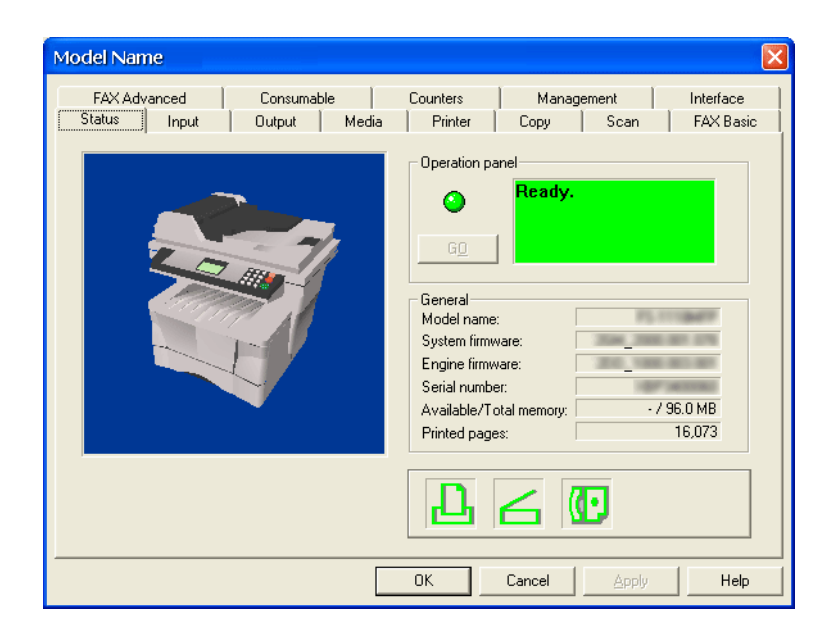

Displays the current condition of the printing system.

If an error occurs, Trouble tips appears instead of General information like below.

| Model Name                                        |                                                                                           |
|---------------------------------------------------|-------------------------------------------------------------------------------------------|
| FAX Advanced Consumable Status Input Output Media | Counters Management Interface<br>Printer Copy Scan FAX Basic                              |
|                                                   | Operation panel                                                                           |
|                                                   | Trouble tips<br>Trouble: The paper cassette is empty.<br>Tips: Add paper to the cassette. |
|                                                   |                                                                                           |
|                                                   | OK Cancel Apply Help                                                                      |

## 5.3. Input Tab

Displays information about the paper feeder attached with a printing system, such as the media size, the paper capacity, and the maximum paper capacity.

Depending on the printing system, the detailed setting of each media type can be configured in this tab. To configure the detailed setting of media type, right click on the media type and select **Detail** from the short cut menu.

| Model Name                       |                                                                                |                                          |                                                              | ×                                                                     |
|----------------------------------|--------------------------------------------------------------------------------|------------------------------------------|--------------------------------------------------------------|-----------------------------------------------------------------------|
| FAX Advanced<br>Status Input     | Consumable<br>Output Media<br>Default paper input:<br>Bypass<br>Cassette1<br>C | Counters<br>Printer<br>Size:<br>A4<br>A4 | Management<br>Copy Scar<br>Medja type:<br>Plain •<br>Plain • | Interface<br>A FAX Basic<br>Level: Max.:<br>Empty 50<br>Not Empty 250 |
| - Group mode<br>Enable tray grou | p <u>m</u> ode <b>Г</b> Enable ge                                              | aper size mode                           |                                                              |                                                                       |
|                                  |                                                                                | ОК                                       | Cancel App                                                   | ply Help                                                              |

### 5.4. Output Tab

Specifies the destination which the print job is output to and configures the detailed settings of each output device.

| Model Name     |                                  |                     |                                          |       | X          |
|----------------|----------------------------------|---------------------|------------------------------------------|-------|------------|
| FAX Advanced   | Consumable                       | Counters<br>Printer | Manage                                   | ment  | Interface  |
|                | Output orientation     Face down |                     | Collate<br>© <u>O</u> n<br>© O <u>ff</u> |       | 128<br>128 |
| Face down tray | - Staples                        |                     |                                          |       |            |
|                | Pin:                             |                     |                                          |       |            |
|                |                                  | OK                  | Cancel                                   | Apply | Help       |

# 5.5. Media Tab

Displays the settings for media.

| FAX Advanced   | Consumable           |             | Count | ers         | 1 | Management                            | 1,1             | nterface  |
|----------------|----------------------|-------------|-------|-------------|---|---------------------------------------|-----------------|-----------|
| Status   Input | Name                 | Wei         | Tem   | Den         |   | opy   Si<br>−Mediatype –<br>_)u(siaht | can             | FAX Basic |
| Media type     | Plain                | 3           |       | 3           |   | Light                                 | Heavy           |           |
| Paper size     | Preprinted           | 8<br>3<br>4 | -     | 3           |   |                                       |                 | $\square$ |
|                | Bond                 | 4<br>4      | -     | 3<br>3<br>3 |   | - Temperatur                          | e               |           |
| Unset          | Vellum               | 1           |       | 3           |   | Low                                   | High            | _         |
|                | Letterhe             | 5           |       | 3           |   |                                       |                 | 8         |
|                | Prepunc              | 5           |       | 3           |   | Density                               |                 |           |
|                | Cardstock            | 6           |       | 3           |   | Light                                 | Deep            |           |
|                | Custom 1             | ь<br>З      |       | 3           |   |                                       |                 |           |
|                | Custom 2<br>Custom 3 | 3<br>3      |       | 3           |   | Duplex-                               |                 |           |
|                | Custom 4             | 3           | :     | 3           | ~ | C Enable                              | O <u>D</u> isab | le 🕅      |
| ,              |                      |             |       | ·           |   | L                                     |                 |           |

| Main Item  | Sub Item             | Description                                                                                                    |
|------------|----------------------|----------------------------------------------------------------------------------------------------|
| Media Type | Weight               | Media weight can be set for the customized paper.                                                                                                    |
|            | Temperature          | The heat of fusing can be set for the customized paper.                                                                                              |
|            | Density              | Print density can be set for the customized paper.                                                                                                   |
|            | Duplex Path          | Duplex printing can be set for the customized paper.                                                                                                 |
| Paper Size | Custom Paper Size    | Sets the custom size for the paper.                                                                                                    |
|            | Custom Original Size | Sets the custom size for the original document.                                                                                                    |
| Offset     | Offset               | Establishes the vertical and horizontal offsets of the print area for each feeder and the scan area for either the platen or the document processor. |

## 5.6. Printer Tab

| Allows you to configure the | e settings for the | printing function. |
|-----------------------------|--------------------|--------------------|
|-----------------------------|--------------------|--------------------|

| Model Name                       |                                |                     |                             |                          |
|----------------------------------|--------------------------------|---------------------|-----------------------------|--------------------------|
| FAX Advanced  <br>Status   Input | Consumable  <br>Output   Media | Counters<br>Printer | Management  <br>Copy   Scan | Interface  <br>FAX Basic |
| Print quality                    | <u> </u>                       | Off                 |                             | <b>G</b>                 |
| Emulation                        | - Re <u>s</u> olution          | 600                 | T                           |                          |
|                                  | - <u>K</u> IR                  | On                  | T                           | a                        |
|                                  |                                | ОК                  | Cancel Apply                | Help                     |

| Main Item     | Sub Item          | Description                                                                                                    |
|---------------|-------------------|----------------------------------------------------------------------------------------------------|
| Print Quality | Ecoprint          | Enables the printing system to reduce<br>the amount of toner consumption to<br>save printing costs.                               |
|               | Resolution        | Selects the resolution for printing.                                                                                              |
|               | Tone              | Selects the way the printing system<br>handles a pixel for representing the color<br>and halftoning for each pixel.               |
|               | Gloss             | The gloss mode, when set to High,<br>increases the effect of glossiness in<br>printing by reducing the printing speed<br>by half. |
|               | KIR               | A smoothing function makes resolution higher and realizes a high quality print result.                                            |
|               | Color Mode        | Selects the default color mode.                                                                                                   |
| Page Control  | Duplex Mode       | Duplex printing is the mode of printing on both sides of paper.                                                                   |
|               | Copies            | Enables setting for the default number of copies.                                                                                 |
|               | Page Orientation  | Enables settings for <b>Portrait</b> or<br>Landscape printing.                                                                    |
| Emulation     | Default Emulation | Allows you to change the emulation mode.                                                                                          |

# 5.7. Copy Tab

Allows you to configure the settings for the copying function.

| Model Name     |                     |          |             |           |
|----------------|---------------------|----------|-------------|-----------|
| FAX Advanced   | Consumable          | Counters | Management  | Interface |
| Status   Input | Output   Media      | Printer  | Copy   Scan | FAX Basic |
|                | APS media type      |          |             |           |
|                | Enable              |          |             |           |
|                |                     |          |             | <b>1</b>  |
|                | <u>M</u> edia type: | Plain    | ~           | -         |
|                |                     |          |             |           |
|                |                     |          |             |           |
|                |                     |          |             |           |
|                |                     |          |             |           |
|                |                     |          |             |           |
|                |                     |          |             |           |
|                |                     |          |             |           |
|                |                     |          |             |           |
|                |                     |          |             |           |
|                |                     | UK       | Lancel App  | y Help    |

| Main Item | Sub Item       | Description                                                                                                    |
|-----------|----------------|----------------------------------------------------------------------------------------------------|
| Feed      | APS Media Type | Allows you to give priority to the<br>specified media type when the APS<br>(Auto Paper Selection) mode is enabled. |

## 5.8. Scan Tab

Allows you to configure the default settings for scanning function.

| Model Name                       |                                                 |                       |                      | X                      |
|----------------------------------|-------------------------------------------------|-----------------------|----------------------|------------------------|
| FAX Advanced  <br>Status   Input | Consumable  <br>Output   Media                  | Counters  <br>Printer | Management Copy Scan | Interface<br>FAX Basic |
| Basic<br>Basic<br>Advanced       | _ <u>O</u> riginal size                         | × A                   | Scan <u>c</u> olor   |                        |
|                                  | <u>B</u> esolution<br>200 x 200                 |                       | Original guality     |                        |
|                                  | Exposure<br>C A <u>u</u> to<br>C <u>M</u> anual | Ø                     | C Auto               | <b>4</b> 7             |
|                                  | [                                               | ОК                    | Cancel Apply         | Help                   |

| Main Item | Sub Item             | Description                                                                |
|-----------|----------------------|----------------------------------------------------------------------------|
| Basic     | Original Size        | Selects the size of the original document.                                 |
|           | Scan Color           | Displays the default scan color mode.                                      |
|           | Scan Resolution      | Displays the default scan resolution.                                      |
|           | Original Quality     | Displays the default setting for the original quality.                     |
|           | Exposure             | Displays the default setting for the scan exposure.                        |
|           | Zoom                 | Selects the auto mode as the default for scanning.                         |
| Advanced  | Copy Exposure        | Allows you to adjust the exposures                                         |
|           | Original Placement   | Defines the direction of the original document by specifying its top side. |
|           | Original Orientation | Selects the orientation of the original document.                          |

## 5.9. Fax Basic

| Allows | vou to | configure | the ba | asic settir | nas for | FAX | function. |
|--------|--------|-----------|--------|-------------|---------|-----|-----------|
|        |        |           |        |             |         |     |           |

| Model Name                  |                                |                                                |                        |  |  |
|-----------------------------|--------------------------------|------------------------------------------------|------------------------|--|--|
| FAX Advanced Status Input ( | Consumable Cou<br>Dutput Media | inters   Management  <br>Printer   Copy   Scan | Interface<br>FAX Basic |  |  |
| Default                     | FAX firmware:                  | 10,710,010,000                                 | _                      |  |  |
| Transmit settings           | Local FAX <u>n</u> ame:        |                                                | ( <u>Myz</u> )         |  |  |
|                             | Local FAX number:              |                                                |                        |  |  |
| Forward settings            | Local FAX <u>I</u> D:          |                                                |                        |  |  |
| Forward destination         | FAX line:                      | Tone(DTMF)                                     |                        |  |  |
|                             | <u>M</u> edia type:            | Auto                                           | 1                      |  |  |
|                             |                                |                                                |                        |  |  |
|                             | OK                             | Cancel Apply                                   | Help                   |  |  |

| Main Item            | Sub Item         | Description                                                                                                    |
|----------------------|------------------|----------------------------------------------------------------------------------------------------|
| Defaults             | FAX Firmware     | Displays the FAX firmware version.                                                                                                    |
|                      | Local FAX Name   | Names your local FAX. The maximum length of the FAX name is 32 characters.                                                                                                    |
|                      | Local FAX Number | Registers your local FAX number. The maximum length of the FAX name is 20 digits.                                                                                                    |
|                      | Local FAX ID     | Registers your local FAX ID. The ID must be a 4-digit number between 0000 and 9999.                                                                                                    |
|                      | FAX Line         | Selects the type of telephone line for FAX.                                                                                                    |
|                      | Media Type       | Selects the type of paper used to print received documents.                                                                                                    |
| Transmit<br>Settings | ТТІ              | The TTI (Transmit Terminal Identifier)<br>refers to information such as the time of<br>the transmission, the number of pages,<br>your fax name, etc. This item selects<br>whether or not that TTI will be sent to the<br>receiving fax. When TTI will be sent, it<br>will be printed out on the received<br>documents. |
|                      | TTI Position     | Selects whether TTI will be printed inside or outside the border of the transmitted page.                                                                                                    |

| Main Item              | Sub Item                        | Description                                                                                                    |
|------------------------|---------------------------------|----------------------------------------------------------------------------------------------------|
| Receive Settings       | FAX Receive                     | Selects FAX reception mode.                                                                                                    |
|                        | DRD Pattern                     | Selects the DRD ringing pattern when <b>DRD</b> is selected in the FAX reception.                                                                                                    |
|                        | Receive Date/Time               | Selects whether the reception date and time is printed out on the received documents or not.                                                                                                    |
|                        | 2in1 Receive                    | Selects whether 2 pages of the received documents are printed on a single page.                                                                                                    |
|                        | Remote Switching Dial<br>Number | Changes the dial number used in the remote switching function.                                                                                                    |
|                        | Number of Rings                 | Sets the number of rings until it switches to fax reception per FAX reception mode.                                                                                                    |
|                        | Encryption                      | Selects whether the encryption is enabled or not.                                                                                                    |
| Encryption Key         | Encryption Key<br>Settings      | Sets the encryption keys.                                                                                                    |
| Forward Settings       | Forward                         | Enables the fax forwarding.                                                                                                    |
|                        | File Format                     | Selects the format of the file to be forwarded.                                                                                                    |
|                        | Forward Time                    | Selects whether the time to begin<br>forwarding is specified or not. <b>Time</b><br><b>specification</b> forwards only the<br>documents received during the<br>designated hours. <b>All day</b> forwards the<br>received documents indefinitely. |
|                        | Print                           | Selects whether the received documents are printed or not.                                                                                                    |
| Forward<br>Destination | Forward Destination             | Selects the type of the forwarding destination                                                                                                    |
|                        | Details                         | Details for FAX forward destination. The displayed items are depending on the destination.                                                                                                    |

## 5.10. Fax Advanced Tab

| Model Name                   |                                |                  |                         | ×         |
|------------------------------|--------------------------------|------------------|-------------------------|-----------|
| Status Input<br>FAX Advanced | Output Media<br>Consumable     | Printer Counters | Copy Scan<br>Management | FAX Basic |
| Restriciton                  | — <u>I</u> ransmit restriction | Off              | •                       | 1         |
|                              | ─ <u>R</u> eceive restriction  | DH               | T                       |           |
|                              |                                |                  |                         |           |
|                              |                                | ОК               | Cancel Apply            | Help      |

Allows you to configure the advanced settings for FAX function.

| Main Item   | Sub Item             | Description                                                                                                    |
|-------------|----------------------|----------------------------------------------------------------------------------------------------|
| Restriction | Transmit Restriction | Selects whether the transmission<br>restriction is enabled or not. When<br>restriction is enabled, those addresses<br>which are registered in the address book<br>are also permitted. |
|             | Receive Restriction  | Selects whether the receive restriction is<br>enabled or not. When restriction is<br>enabled, those addresses which are<br>registered in the address book are also<br>permitted.      |
| Permit List | Permit FAX Number    | Specifies the FAX numbers to be permitted.                                                                                                    |
|             | Permit FAX ID        | Specifies the FAX IDs to be permitted.                                                                                                    |

## 5.11. Consumable Tab

| Status  | Input  | Output     | Media | Printer  | Сору  | Scan   | FAX Basic |
|---------|--------|------------|-------|----------|-------|--------|-----------|
| FAX Adv | /anced | Consumable |       | Counters | Manag | ement  | Interface |
| Toner   |        |            |       |          |       |        |           |
| Cyan:   |        | Magenta:   |       | Yellow:  |       | Black: | 89%       |
|         | *      | 1*         | 1     |          | 111   |        | 11        |
|         | E F    |            | F     | EX A     | 1F    | E      | F         |
|         |        |            |       |          |       |        | 1         |
|         |        |            |       |          |       |        |           |
|         |        |            |       |          |       |        |           |
|         |        |            |       |          |       |        |           |
|         |        | ,          |       |          |       | ,      |           |
| - Other |        | E          | F     |          |       | E      | F         |
|         |        |            |       |          |       |        |           |
|         |        |            |       |          |       |        |           |
|         |        |            |       |          |       |        |           |
|         |        |            |       |          |       |        |           |

Displays the remaining level of toner amount and each consumable unit life.

## 5.12. Counters Tab

Displays the count information of the printing system.

| Model Name           |               |          |         |       |                       |
|----------------------|---------------|----------|---------|-------|-----------------------|
| Status   Input       | Output Media  | Printer  | Copy    | Scan  | FAX Basic             |
| FAX Advanced         | Lonsumable    | Counters | Managem | ent   | Interface             |
| <b>D</b> by Eurotion | Printed pages |          |         |       |                       |
| - by Function        | Copier:       |          |         | 18    |                       |
| by Paper size        | Printer:      |          |         | 1,182 | <u>D</u>              |
|                      | FAX:          |          |         | 10    | (C)                   |
|                      | Total:        |          |         | 1,210 | 8 <b>+</b>            |
|                      | Scanned pages |          |         |       |                       |
|                      | Copier:       |          |         | 2     |                       |
|                      | Other:        |          |         | 6     | <b>99</b><br><b>-</b> |
|                      | Total:        |          |         | 8     | 8 <b>+</b><br>89      |
|                      |               |          |         |       |                       |
|                      |               | OK       | Cancel  | Apply | Help                  |

| Main          | ltem | Description                                 |
|---------------|------|---------------------------------------------|
| Print         | -    | Displays the total number of printed pages. |
| Scan          | -    | Displays the total number of scanned pages  |
| by Function   | -    | Displays the page counter per function.     |
| by Media Size | -    | Displays the page per paper size.           |
| by Color Mode | -    | Displays the page counter per color.        |

# 5.13. Management Tab

| Model Name                   |                                             |                         |           |
|------------------------------|---------------------------------------------|-------------------------|-----------|
| Status Input<br>FAX Advanced | Output Media Printer<br>Consumable Counters | Copy Scan<br>Management | FAX Basic |
| Common                       | Operation panel Janguage                    |                         |           |
| Timer                        | English(U.S.A)                              | •                       |           |
| Security                     |                                             |                         |           |
| Identification               | Default operation                           |                         |           |
|                              | Copy                                        |                         | _         |
| Address book                 | 1 copy                                      | -                       |           |
|                              |                                             |                         |           |
| 1                            |                                             |                         |           |
|                              | ОК                                          | Cancel Apply            | Help      |

Allows you to configure the management settings of the printing system.

| Main Item | Sub Item                    | Description                                                                                                    |
|-----------|-----------------------------|----------------------------------------------------------------------------------------------------|
| System    | Language                    | Selects the language displayed on the message display.                                                                                                    |
|           | Buzzer                      | A Buzzer can be set to sound when an<br>error condition occurs on a printing<br>system. The buzzer must be activated<br>within the application. It is available only<br>for those printing systems equipped with<br>this function. |
|           | Form Feed Timeout           | Adjusts the form feed timeout time. If the<br>printer receives no data for a certain<br>period, it will time out and release the<br>current interface. It prints whatever data<br>it has in its buffer and feeds out the<br>page.  |
|           | Auto Sleep                  | Specifies sleep timer setting value. If the printing system has not been used for a specified time, it will enter sleep mode.                                                                                                    |
| Common    | Operation Panel<br>Language | Selects the language displayed on the message display.                                                                                                    |
|           | Default Operation           | Selects the default operation at the initial state.                                                                                                    |

| Main Item      | Sub Item                     | Description                                                                                                    |
|----------------|------------------------------|----------------------------------------------------------------------------------------------------|
| Timer          | Auto Panel Reset             | Specifies the time for auto panel reset.<br>When this function is enabled, if no<br>operation has been performed on the<br>operator panel during a specified time,<br>the display automatically returns to the<br>default.        |
|                | Form Feed Timeout            | Adjusts the form feed timeout time. If the<br>printer receives no data for a certain<br>period, it will time out and release the<br>current interface. It prints whatever data<br>it has in its buffer and feeds out the<br>page. |
|                | Auto Sleep                   | Specifies sleep timer setting value. If the printing system has not been used for a specified time, it will enter sleep mode.                                                                                                    |
| Security       | Panel Lock                   | Selects the setting of panel lock.                                                                                                    |
|                | Password                     | Specifies the password for the printing system. The maximum length of password is 15 characters.                                                                                                    |
| Identification | Asset Number                 | Specifies the <b>Asset number</b> for the printing system. The maximum length of asset number is 15 characters.                                                                                                    |
|                | The User Defined<br>Settings | Specifies the <b>Nickname</b> and <b>Description</b> for the printing system. The maximum length of nickname and description is 64 characters.                                                                                    |
| User ID        | User Login                   | Confirms the users registered in the printing system.                                                                                                    |
| Address Book   | Address Book                 | Configures the address book. For details, refer to <i>Editing the Address Book</i> .                                                                                                    |

### **Editing the Address Book**

Perform the following procedure to edit the address book.

- 1 Open the management tab.
- 2 Select the Address Book.
- **3** Click **Edit**. The address book window appears.

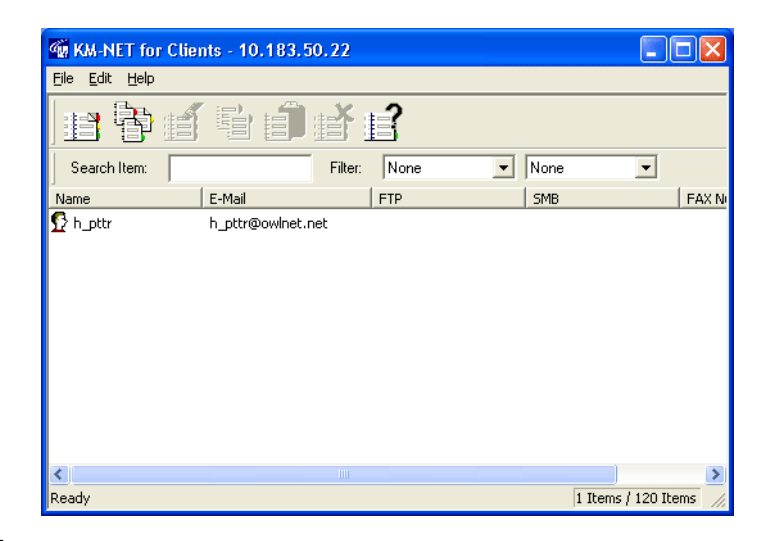

4 Edit the address book. The menu of the address book window is below.

| Main Menu | Sub Menu    | Description                                                                                                    |  |
|-----------|-------------|----------------------------------------------------------------------------------------------------|--|
| File      | Add Contact | Registers a new contact.                                                                                                    |  |
|           | Add Group   | Registers a new group.                                                                                                    |  |
|           | Exit        | Exits Address Book window.                                                                                                    |  |
| Edit      | Edit        | Edits an address or a group.                                                                                                    |  |
|           | Сору        | Copies an address or a group.                                                                                                    |  |
|           | Paste       | Pastes the data copied above. Open the<br>Entry New Address dialog box when the<br>address is copied. Open the Entry New<br>Group dialog box when the group is<br>copied. |  |
|           | Delete      | Deletes the selected address or group.                                                                                                    |  |
| Help      | Help        | Displays the help window.                                                                                                    |  |

## 5.14. Resource Tab

Displays information about all memory sources and data such as Font, Macro, Program and Host information.

| Model Name                 | X                                                             |
|----------------------------|---------------------------------------------------------------|
| Status Input Output Printe | r Defaults Resources Consumable Counters Management Interface |
|                            | Memory information                                            |
| Memory                     | Available/Total memory: 63.4 / 128.0 MB                       |
| Storage                    | Available/Total memory 1/2                                    |
| Data                       | Host buffer                                                   |
|                            | Host buffer mode:                                             |
|                            | Host buffer size: 1190 🛨 KB                                   |
|                            | Raster memory                                                 |
|                            | Baster memory size: Auto                                      |
| 1                          |                                                               |
|                            | OK Cancel Apply Help                                          |

| Main Item | Sub Item           | Description                                                                                                    |  |
|-----------|--------------------|----------------------------------------------------------------------------------------------------|--|
| Memory    | Memory Information | Displays the amount of free and total RAM and the available memory slots.                                                                                                    |  |
|           | Host Buffer        | Displays the host buffer mode and the host buffer size.                                                                                                    |  |
|           | Raster Memory      | Displays the setting of the raster<br>memory size mode. When this setting is<br>Auto, the memory capacity used for<br>raster memory varies according to the<br>condition. When this setting is On, the<br>maximum size of the available memory<br>is secured for it. |  |
| Storage   | Static Storage     | Displays the memory capacity of the hard disk drive, memory cards and an option ROM.                                                                                                    |  |
|           | RAM Disk           | Displays and changes the RAM disk size.                                                                                                    |  |
| Data      | Font               | Displays the fonts in the printing system.                                                                                                    |  |
|           | Macro              | Displays the macros in the printing system.                                                                                                    |  |
|           | Program            | Displays the program in the printing system.                                                                                                    |  |
|           | Host Data          | Displays the host data in the printing system.                                                                                                    |  |

## 5.15. Interface Tab

| Model Name                    |                                          | X                                           |
|-------------------------------|------------------------------------------|---------------------------------------------|
| Status Input<br>FAX Advanced  | Output Media Printer                     | Copy Scan FAX Basic<br>Management Interface |
| General<br>CCP/IP<br>Frotocol | Network interface<br>Model:<br>Firmware: | NET (None )                                 |
|                               | MAC address:                             | 00-C0-EE-D0-01-1D                           |
|                               | Serial number:                           | (None)                                      |
|                               | OK                                       | Cancel Apply Help                           |

Displays the general information for the network interface.

| Main Item | Sub Item             | Description                                                                                                    |
|-----------|----------------------|----------------------------------------------------------------------------------------------------|
| General   | Network Interface    | Displays the information of the network<br>interface such as mode name, firmware<br>version, MAC address, and serial<br>number.   |
| Novell    | Novell Configuration | Configures the settings of Novell NetWare.                                                                                        |
| TCP/IP    | TCP/IP Configuration | Displays the information of the TCP/IP<br>configuration such as IP address,<br>subnet mask, default gateway, and TCP/<br>IP port. |
| Serial    | Serial               | Configures the settings of the printing system's serial port.                                                                     |
| Protocol  | Protocol Settings    | Enables of disables the protocol of the<br>network interface such as FTP,<br>AppleTalk, SMB, SMTP, NetWare,<br>NetBEUI, and IPP.  |

# 6. Job Manager

The printing job can be stored in the storage devices of the printing system. This job is administered, reprinted, and deleted using Job Manager function.

Turning the printing system power off will not delete stored jobs.

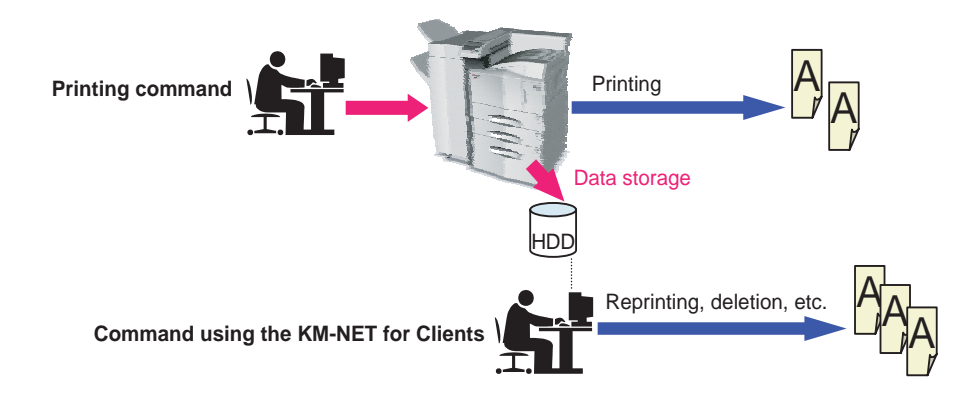

### **Job Manager Window**

Enables to print or delete jobs stored in printing systems' storage devices using job manager. Also enables to print a job list.

| 🌆 Model   | Name – IF | Address  |         |           |           |           |
|-----------|-----------|----------|---------|-----------|-----------|-----------|
| Operation |           |          |         |           |           |           |
|           |           |          |         |           |           |           |
| Job Name  | Owner     | Number o | Size    | Timestamp | Status    | ID        |
| if0925_01 | No UserN  | 2        | 1.16 MB | 09/26/20  | Temporary | 08V021740 |
| <         |           |          |         |           |           | >         |

Perform the following procedure to operate the job(s) stored in the storage device.

**1** Select the job(s) to operate.

2

- Select the desired operation from the Operation menu. When you select Print operation, The print job wizard starts.
- **3** Perform the instructions displayed by the wizard.

# 7. Job Viewer

Allows you to confirm the job status and cancel the current job and scheduled job using Job Viewer function.

| 🍘 FS-1118MFP - 1                   | 0.183.50.22 |           |                   |
|------------------------------------|-------------|-----------|-------------------|
| <u>File ]</u> ob ⊻iew <u>H</u> elp |             |           |                   |
|                                    | Į ?         |           |                   |
| Status                             | Schedule I  | Log       |                   |
| Print job                          | Send job    | Store job |                   |
| Job number                         | Status      | Job type  | Job name          |
| 15                                 | Processing  | Report    | doc14022005161834 |
| Ready                              |             |           |                   |

| Status tab   | Displays the list of the jobs being processed in the printing system.         |
|--------------|-------------------------------------------------------------------------------|
| Schedule tab | Displays the list of the jobs being scheduled in the printing system.         |
| Log tab      | Displays the list of the jobs that has been processed in the printing system. |

The menu of the job viewer window is below.

| Main Menu | Sub Menu   | Description                                            |
|-----------|------------|--------------------------------------------------------|
| File      | Close      | Exits job viewer.                                      |
| Job       | Detail     | Displays the detailed information of the selected job. |
|           | Cancel     | Cancels the selected job.                              |
|           | Refresh    | Refreshes the information of the job list.             |
| View      | Toolbar    | Displays the toolbar on the window.                    |
|           | Status Bar | Displays the status bar on the window.                 |
| Help      | Help       | Displays the help window.                              |

# 8. Broadcast

Allows you to send PRESCRIBE commands to the printing system (Broadcast). Also allows you to use this menu to confirm and change the internal settings of the printing system when using either a local or network connection (FRPO).

For details on PRESCRIBE commands and FRPO settings, refer to the PRESCRIBE Commands Technical Reference provided on the CD-ROM supplied with the printing system.

#### Notes

- Broadcast does not work with printing systems on an IPX network.
- The FRPO parameter menu is not available depending on the printing system.

Perform the following procedure to use the broadcast function.

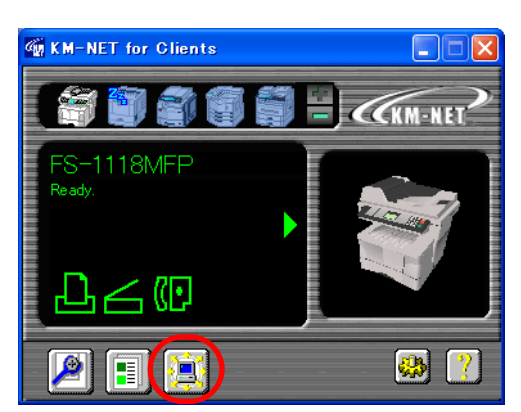

1 Click **Broadcast** to open the broadcast dialog box.

The Broadcast dialog box appears.

| Broadcast                                                                     | × |
|-------------------------------------------------------------------------------|---|
| Sending Data                                                                  |   |
| Selected 1<br>Broadcast<br>© Eile<br>Drowse<br>© Text                         |   |
| Broadcast does not work with the                                              |   |
| FRPO                                                                          | - |
| FRPO: Get                                                                     |   |
| Value: Set                                                                    |   |
| Note: When some printing systems was selected, FRPO setting is not available. |   |
| Close                                                                         |   |

**2** Browse the command file or enter the command in the Broadcast text box. The maximum length of command is 256 characters.

**3** Click **Send** to send the command to the printing system.

Perform the following procedure to change the FRPO parameter.

- 1 Click **Broadcast** to open the broadcast dialog box. The Broadcast dialog box appears.
- 2 Enter the parameter (for example R4) in FRPO.
- **3** Click **Get**. The current value is shown in **Value**.
- 4 Erase the current value and enter the new value. For example, to change the default paper source to the MP Tray in the above example, enter 0 instead of 1 in **Value**.
- **5** Click **Set**. The value is changed.

# 9. Troubleshooting

If trouble occurs with using **KM-NET for Clients**, carry out the applicable remedy indicated below. If the trouble persists, contact your service representative or authorized service center.

| Symptom                              | Cause                                                                                                    | Remedy                                                                                                    |
|--------------------------------------|----------------------------------------------------------------------------------------------------|----------------------------------------------------------------------------------------------------|
| The utility does not start.          | Your computer does not meet the system requirements.                                                             | Upgrade or change your computer<br>to meet the system requirements.<br>For details, refer to <i>System</i><br><i>Requirements</i> .  |
|                                      | A version of Microsoft Internet<br>Explorer 5.0 or earlier is being<br>used.                                     | Use Microsoft Internet Explorer 5.01 or later.                                                                                       |
|                                      | Out of memory.                                                                                                   | Close all unnecessary applications.                                                                                                  |
|                                      | The utility is already running.                                                                                  | It cannot be run twice.                                                                                                    |
| Add button <b>स्त</b> is grayed out. | A maximum of five printing systems have been added.                                                              | Reduce the number of connected printing systems to add a new printing system.                                                        |
| No printing system is discovered.    | The printing system has been turned off.                                                                         | Start searching after the printing system has been turned on.                                                                        |
|                                      | The printing system has been removed from the network.                                                           | Start searching after the printing system has been connected to the network.                                                         |
|                                      | The printing system is printing or processing data.                                                              | Try to search for the printing system again after processing and printing are complete.                                              |
|                                      | The Kyocera Extended Driver<br>is not installed in your<br>computer.                                             | When the printing system is<br>connected via local interface, the<br>extended driver must be installed in<br>your computer.          |
|                                      | TCP/IP or IPX/SPX protocol is not installed in your computer.                                                    | When the printing system is<br>connected via network interface,<br>TCP/IP or IPX/SPX protocol must be<br>installed in your computer. |
|                                      | The TCP/IP or IPX/SPX<br>settings on your computer is<br>not configured properly.                                | Contact your network administrator.                                                                                                  |
|                                      | Depending on the network<br>router configuration, a printing<br>system is undetectable.                          |                                                                                                    |
|                                      | In some rare cases, heavy<br>network traffic may prevent<br>this utility from detecting the<br>printing systems. | Try to search again later or contact your network administrator.                                                                     |

| Symptom                                   | Cause                                                                                                    | Remedy                                                                                                    |
|-------------------------------------------|----------------------------------------------------------------------------------------------------|----------------------------------------------------------------------------------------------------|
| Status remains not connected.             | The printing system has been turned off.                                                                                                    | Turn the printing system on.                                                                                                    |
|                                           | The printing system has been removed from the network.                                                                                                    | Connect the printing system to the network.                                                                                        |
|                                           | The printing system has lost the connection to the network.                                                                                                    | Verify that there is an active network connection to the printing system.                                                          |
|                                           | An error condition exists on the printing system.                                                                                                    | Cancel the error on the printing system.                                                                                           |
|                                           | The network address of the printing system has been changed.                                                                                                    | The network address of a printing<br>system is changed by DHCP, etc.<br>Search for the printing system<br>again.                   |
|                                           | In very rare cases, extremely<br>heavy network traffic may<br>prevent this utility from<br>detecting printing systems.                                                                                                    | Try again after a brief interval or contact your network administrator.                                                            |
| The printing system cannot be configured. | The password is set for the printing system.                                                                                                    | Enter the password properly. If the password is entered incorrectly 3 times, the property of a printing system will not be opened. |
|                                           | The printing system has been turned off.                                                                                                    | Turn the printing system on.                                                                                                    |
|                                           | The printing system has been removed from the network.                                                                                                    | Connect the printing system to the network.                                                                                        |
|                                           | The printing system is printing or processing data.                                                                                                    | Try again after processing and printing are complete.                                                                              |
|                                           | The printing system is in menu mode.                                                                                                    | Try again after menu mode is no longer being used.                                                                                 |
|                                           | The Read or Write community<br>name does not match the one<br>stored on the network<br>interface.                                                                                                    | Contact your network administrator.                                                                                                |
|                                           | There are some settings that<br>cannot be changed from this<br>utility. They appear grayed out<br>in the menu.<br>Also, when an item is not<br>supported for the selected<br>model then it will be displayed<br>as blank. | -                                                                                                    |

# **10.Specifications**

## **10.1. System Requirements**

| Item        | Description                                                                                                    |
|-------------|----------------------------------------------------------------------------------------------------|
| OS          | Microsoft Windows 98/98 SE/Me<br>Microsoft Windows NT 4.0 Workstation Service Pack 5 or later <sup>†</sup><br>Microsoft Windows 2000 Professional <sup>†</sup><br>Microsoft Windows XP Home Edition/Professional Edition <sup>†</sup>                |
| Web Browser | Microsoft Internet Explorer 5.01 or later                                                                                                    |
| Hardware    | A processor equivalent to a Pentium 200 MHz or greater<br>At least 32 MBytes of free memory<br>At least 10 MBytes of free hard disk space<br>SVGA ( $800 \times 600$ , 256 color) or greater<br>A sound card capable of playing WAV files (optional) |
| Protocol    | TCP/IP<br>IPX/SPX                                                                                                    |
| Interface   | Ethernet (10BASE-T/100BASE-TX)<br>Parallel (IEEE1284)<br>USB                                                                                                    |

† Administrator rights are required for installation.

### 10.2. Support Language

**KM-NET for Clients** supports the following languages: Arabic, Brazilian Portuguese, Czech, Danish, Dutch, English, Farsi, Finish, French, German, Hebrew, Hungarian, Italian, Lithuanian, Japanese, Korean, Norwegian, Polish, Russian, Simplified Chinese, Spanish, Swedish, Traditional Chinese, and Turkish.

### KYOCERA MITA AMERICA, INC.

### Headquarters:

225 Sand Road, Fairfield, New Jersey 07004-0008 TEL : (973) 808-8444 FAX : (973) 882-6000

#### **New York Branch:**

1410 Broadway 23rd floor New York, NY 10018 TEL : (917) 286-5400 FAX : (917) 286-5402

#### Northeastern Region:

225 Sand Road, Fairfield, New Jersey 07004-0008 TEL : (973) 808-8444 FAX : (973) 882-4401

#### **Midwestern Region:**

201 Hansen Court Suite 119 Wood Dale, Illinois 60191 TEL : (630) 238-9982 FAX : (630) 238-9487

#### Western Region:

14101 Alton Parkway, Irvine, California 92618-7006 TEL : (949) 457-9000 FAX : (949) 457-9119

### KYOCERA MITA CANADA, LTD.

6120 Kestrel Road, Mississauga, Ontario L5T 1S8, Canada TEL : (905) 670-4425 FAX : (905) 670-8116

### KYOCERA MITA MEXICO, S.A. DE C.V.

Av. 16 de Septiembre #407 Col. Santa Inés, Azcapotzalco México, D.F. 02130, México TEL : (55) 5383-2741 FAX : (55) 5383-7804

#### Southeastern Region:

1500 Oakbrook Drive, Norcross, Georgia 30093 TEL : (770) 729-9786 FAX : (770) 729-9873

#### Southwestern Region:

2825 West Story Road, Irving, Texas 75038-5299 TEL : (972) 550-8987 FAX : (972) 252-9786

### National Operation Center

& National Training Center: 2825 West Story Road, Irving, Texas 75038-5299 TEL : (972) 659-0055 FAX : (972) 570-5816

#### Latin America Division:

8240 N.W. 52nd. Terrace Dawson Building, Suite 108 Miami, Florida 33166 TEL : (305) 421-6640 FAX : (305) 421-6666

### KYOCERA MITA EUROPE B.V.

Hoeksteen 40, 2132 MS Hoofddorp, The Netherlands Phone: +31.(0)20.654.0000 Home page: http://www.kyoceramita-europe.com Email: info@kyoceramita-europe.com

KYOCERA MITA NEDERLAND B.V. Hoeksteen 40 2132 MS Hoofddorp, The Netherlands Phone: +31.(0)20.587.7200

KYOCERA MITA (UK) LTD. 8 Beacontree Plaza Gillette Way, Reading Berks RG2 OBS, UK

Phone: +44.(0)118.931.1500

KYOCERA MITA ITALIA S.P.A. Via Verdi 89 / 91 20063 Cernusco sul Naviglio, (Milano), Italy Phone: +39.02.92179.1

S.A. KYOCERA MITA BELGIUM N.V. Hermesstraat 8A 1930 Zaventem, Belgium

Phone: +32.(0)2.720.9270

KYOCERA MITA FRANCE S.A. Parc Les AlgorIthmes, Saint Aubin 91194 GIF-SUR-YVETTE, France

Phone: +33.(0)1.6985.2600

KYOCERA MITA ESPAÑA S.A. Edificio Kyocera, Avda de Manacor N. 2, Urb. Parque Rozas 28290 Las Rozas, Madrid, Spain

Phone: +34.(0)91.631.8392

KYOCERA MITA FINLAND OY Kirvesmiehenkatu 4 00810 Helsinki, Finland

Phone: +358.(0)9.4780.5200

KYOCERA MITA (SCHWEIZ) AG Industriestrasse 28, 8604 Volketswil, Switzerland Phone: +41.(0)1.908.4949

KYOCERA MITA DEUTSCHLAND GMBH Mollsfeld 12-40670 Meerbusch, Germany

Phone: +49.(0)2159.918.0

KYOCERA MITA GMBH AUSTRIA Eduard-Kittenberger Gasse 95 A-1230 Wien, Austria Phone: +43.(0)1.86338.401

KYOCERA MITA SVENSKA AB Vretenragen 2, 6tr 171 54 Solna, Sweden Phone: +46.(0)8.546.550.00

©2005 KYOCERA MITA Corporation

**KYOCERA MITA NORGE** 

Postboks 150 Oppsal, NO 0619 Oslo Olaf Helsetsvei 6, NO 0694 Oslo, Norway

Phone: +47.(0)22.62.73.00

KYOCERA MITA DANMARK A/S Slotsmarken 11, 2 DK-2970 Hørsholm, Denmark Phone: +45.7022.3880

KYOCERA MITA PORTUGAL LDA. Rua do Centro Cultural, no 41 1700-106 Lisbon, Portugal Phone: +351.(0)21.843.6780

KYOCERA MITA SOUTH AFRICA (PTY) LTD. 527 Kyalami Boulevard, Kyalami Business Park Midrand, South Africa Phone: +27.(0)11.540.2600

### KYOCERA MITA AMERICA, INC.

Headquarters: 225 Sand Road, Fairfield, New Jersey 07004-0008, U.S.A. Phone: (973) 808-8444

KYOCERA MITA AUSTRALIA PTY. LTD. Level 3, 6-10 Talavera Road, North Ryde, N.S.W. 2113 Australia Phone: (02) 9888-9999

KYOCERA MITA NEW ZEALAND LTD. 1-3 Parkhead Place, Albany P.O. Box 302 125 NHPC, Auckland, New Zealand Phone: (09) 415-4517

KYOCERA MITA (THAILAND) CORP., LTD. 9/209 Ratchada-Prachachem Road, Bang Sue, Bangkok 10800, Thailand Phone: (02) 586-0320

KYOCERA MITA SINGAPORE PTE LTD. 121 Genting Lane, 3rd Level, Singapore 349572 Phone: 67418733

KYOCERA MITA HONG KONG LIMITED 11/F., Mita Centre, 552-566, Castle Peak Road, Tsuen Wan, New Territories, Hong Kong Phone: 24297422

KYOCERA MITA TAIWAN Corporation. 7F-1~2, No.41, Lane 221, Gangchi Rd. Neihu District, Taipei, Taiwan, 114. R.O.C. Phone: (02) 87511560

**KYOCERA MITA Corporation** 

2-28, 1-chome, Tamatsukuri, Chuo-ku Osaka 540-8585, Japan Phone: (06) 6764-3555 http://www.kyoceramita.com